## Registering for an event

The Business Forum

## **Step 1** Go to <u>www.thebusinessforum.org</u> and log in. You **HAVE TO BE LOGGED IN** to be able to register as a member and get membership price.

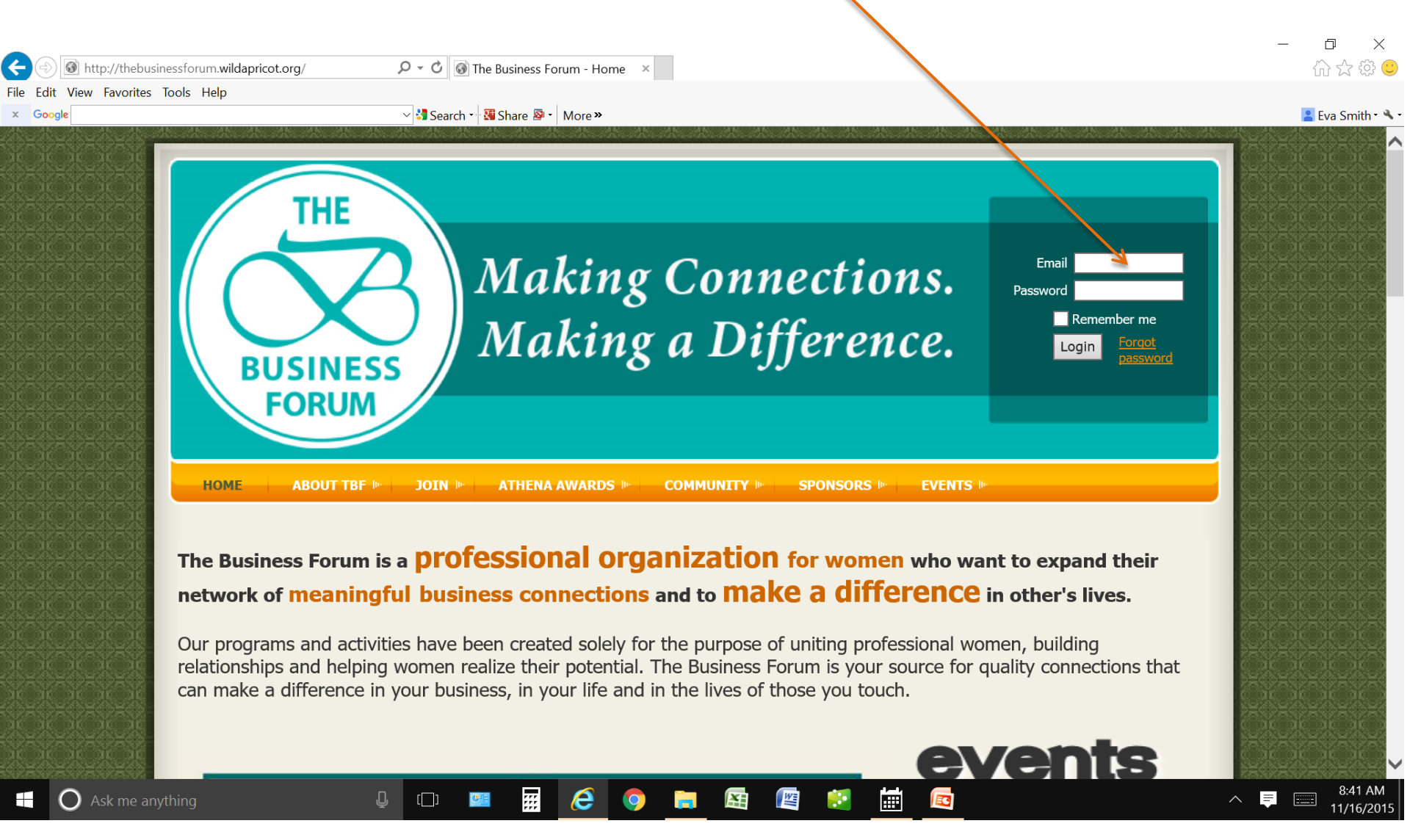

**Step 2** On home page click on the event you want to register for. Upcoming events are listed on the right side.

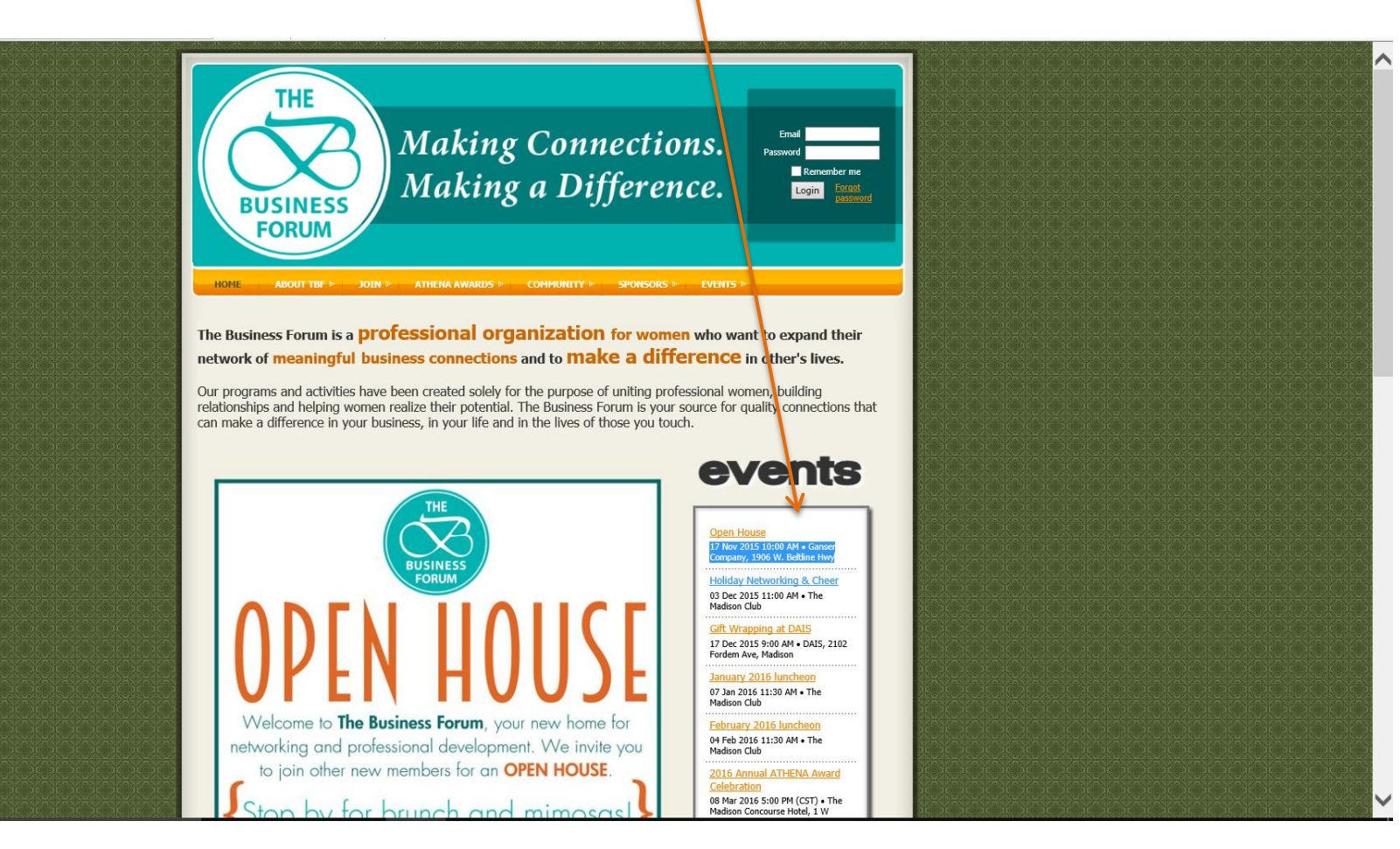

Step 3 Each event has its own registration page. If the registration is open, the "Register" button on the bottom of the green box will be visible and registration types available to you will be written in black (not gray).

Click on the Register button to continue.

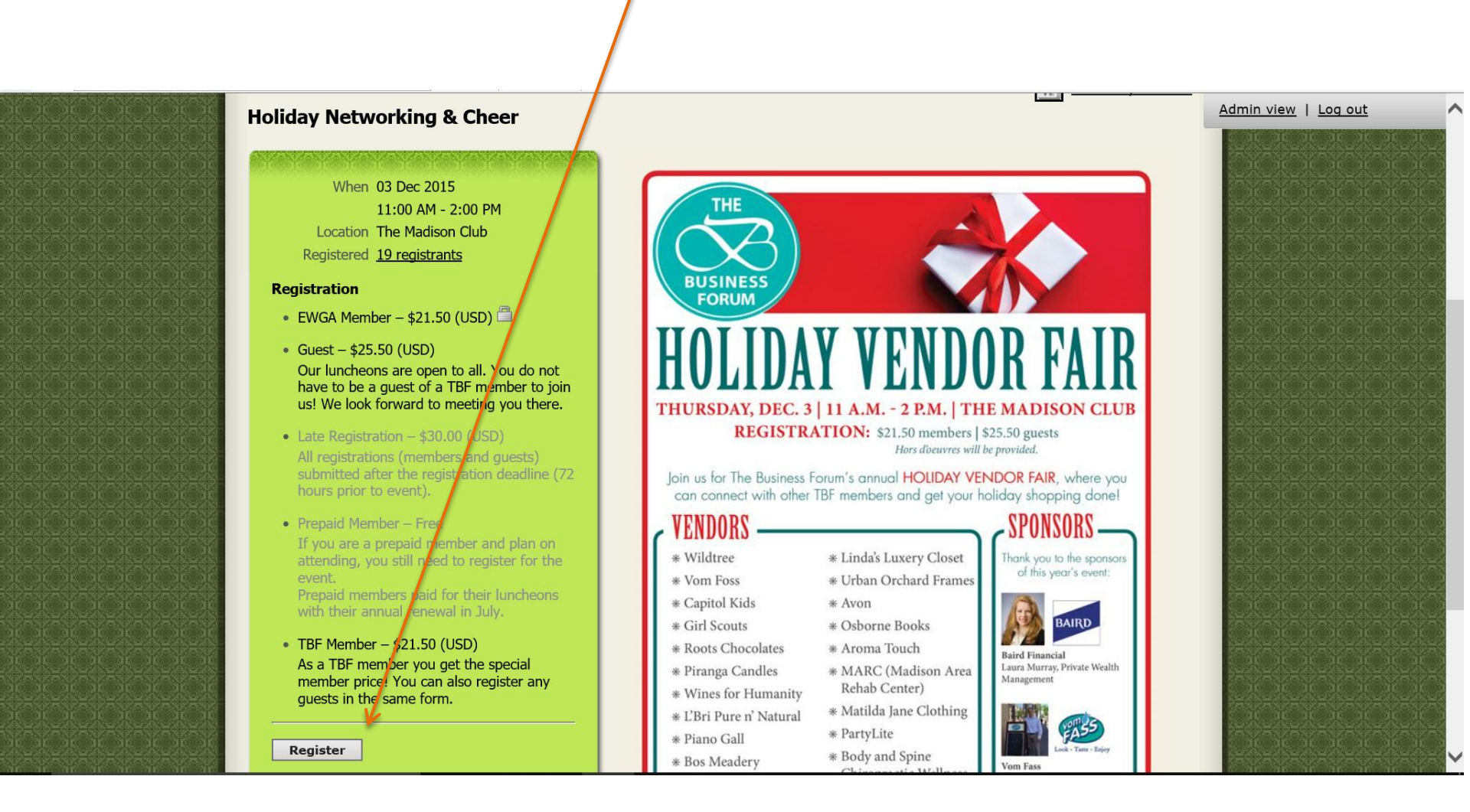

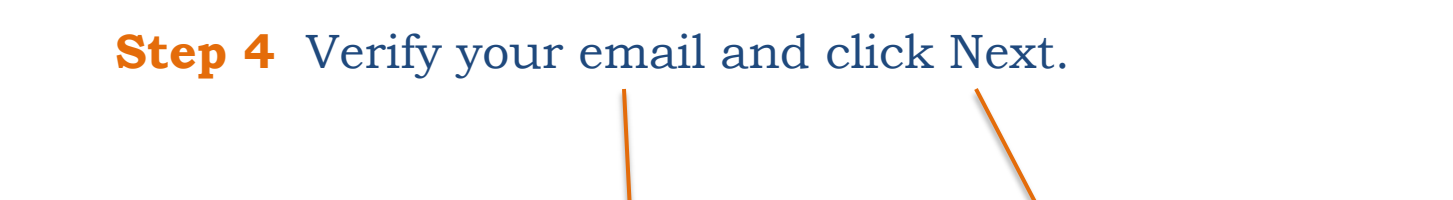

| THE                     |                                                            |                                                                    | Admin view   Log out                      |
|-------------------------|------------------------------------------------------------|--------------------------------------------------------------------|-------------------------------------------|
|                         | Making Connections.                                        | Eva Solcova Smith<br><u>View profile</u><br><u>Chance password</u> |                                           |
| BUSINESS                | Making a Difference.                                       | Log out                                                            |                                           |
| FORUM                   |                                                            |                                                                    | CHOROROROROR<br>DICTOROROROROR            |
|                         | ME ERS 🕪 🚽 JOIN 🕨 🔷 ATHENA AWARDS 🗠 🔷 COMMUNITY 🕪 SPONSORS | P EVENTS IN                                                        |                                           |
| Holiday Networking & Ch | leer                                                       | Add to my calendar                                                 |                                           |
| Event Holiday I         | later ring & Chaer                                         | and services                                                       |                                           |
| 03 Dec 2                | 015 11:00 AM - 2:00 PM                                     |                                                                    |                                           |
| Location                | The Madison Club                                           |                                                                    |                                           |
| Enter registrant email  |                                                            | * Mandatory fields                                                 |                                           |
| e-Mail esmith@          | pevalutionmanagement.com ×                                 |                                                                    |                                           |
| ыскаска<br>Тисли        |                                                            |                                                                    | A A A A A A A A A A A A A A A A A A A     |
| Cancel                  |                                                            | Next                                                               | DECOECOECOECOECOECOECOECOECOECOECOECOECOE |
|                         |                                                            | Itext                                                              |                                           |

# Step 5 Select registration type.TBF Member is the last selection. Click Next.

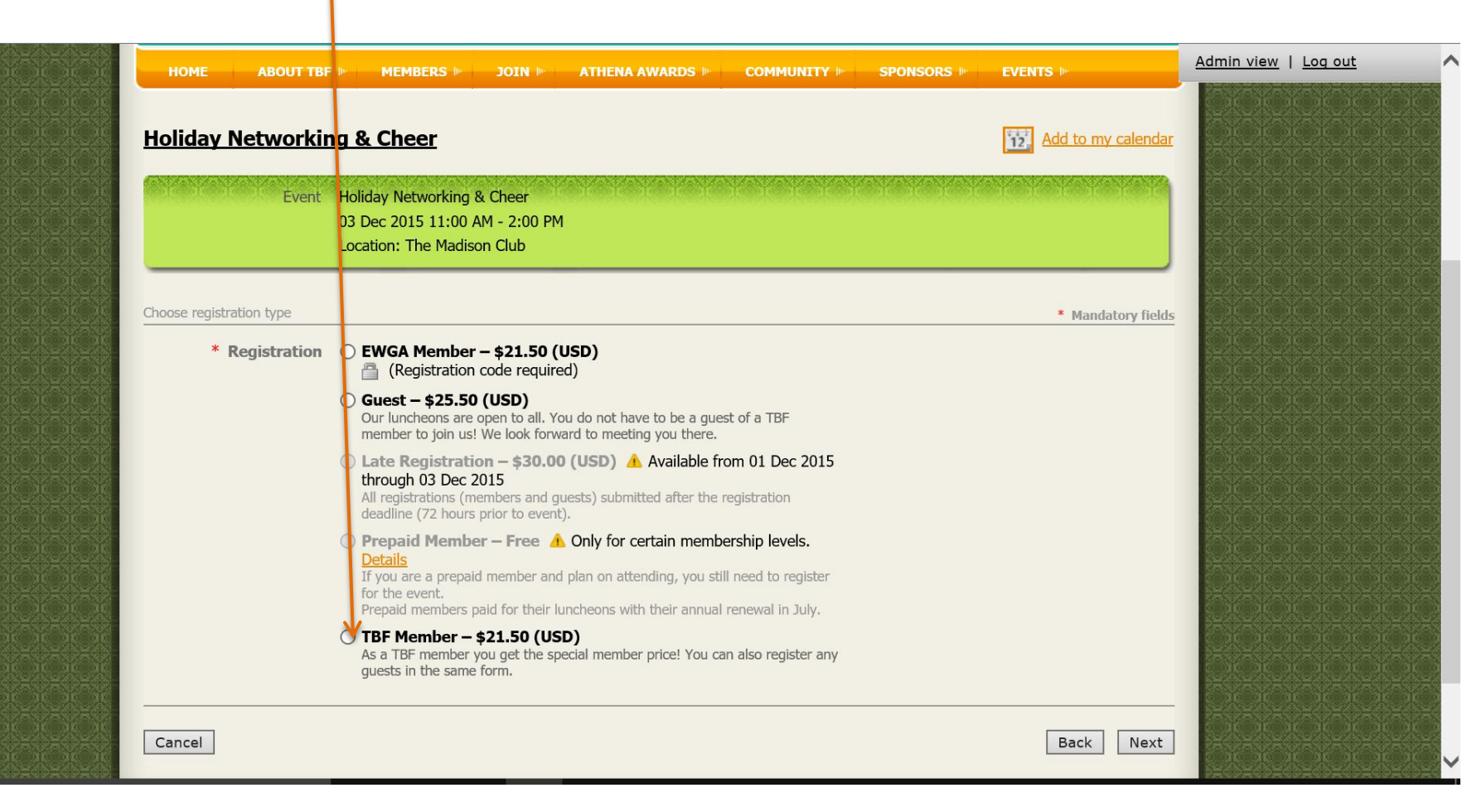

**Step 6** Since you are a member, the system will pre fill most of your information.

You will need to:

- 1. fill in your primary email
- 2. specific food requirements if any

|                                                         |                                |                           |                            |                |                    |                                              | Admin view   Lo | og out        |              |
|---------------------------------------------------------|--------------------------------|---------------------------|----------------------------|----------------|--------------------|----------------------------------------------|-----------------|---------------|--------------|
| THE REPORT OF THE REPORT OF THE REPORT OF THE REPORT OF | HOME ABOUT TBF                 | MEMBERS IN                | JOIN III ATHENA AWARDS III | SPONSORS IN    | EVENTS In          | XOXOXOXOX                                    |                 | ic ic ic ic i |              |
| 000000000000000000000000000000000000000                 |                                |                           |                            |                |                    | 10000000                                     |                 |               |              |
| 0,0,0,0,0,0,0,0,0,0,0,0,0,0,0,0,0,0,0,0,                | Holiday Networking             | & Cheer                   |                            | 1              | Add to my calendar | 1000000000                                   |                 |               |              |
| 0.0101010101010101010101010101010101010                 |                                |                           |                            |                |                    | MCMCMCMCMC                                   |                 |               |              |
|                                                         | Event H                        | loliday Networking & (    | Cheer                      |                |                    | ACACACACACACAC                               |                 |               |              |
| 0.00.000.000.000.000.000.000.000                        | 0                              | 3 Dec 2015 11:00 AM       | - 2:00 PM                  |                |                    | XOXOXOXOXOX                                  |                 |               |              |
|                                                         | Registration type 1            | ocation: The Madison      | Club                       |                |                    | XOXOXOXOXOXOX                                |                 |               |              |
|                                                         | Total amount                   | 21.50 (USD)               |                            |                |                    |                                              |                 |               |              |
|                                                         | ·                              |                           |                            | <br>           |                    | ar ar ar ar ar ar ar                         |                 |               |              |
| DE DE DE DE DE DE DE DE DE DE DE DE DE D                |                                |                           |                            |                |                    | ак ак ак ак ак ак ак ак<br>ФЕСЕСТОНСЕСТВОНСЕ |                 |               |              |
|                                                         | Enter registration information |                           |                            |                | * Mandatory fields | AR AR AC AR AR AR AR<br>ADHREAD AN AR AR AN  |                 |               |              |
|                                                         | First name                     | va                        |                            |                |                    |                                              |                 |               |              |
| ar ar ar ar ar ar ar ar ar ar ar ar ar a                | Last name                      | Solcova Smith             |                            |                |                    | AF AF AF AF AF AF AF AF                      |                 |               |              |
|                                                         | Title                          | President                 |                            |                |                    |                                              |                 |               |              |
|                                                         | Organization                   | VAlution Manageme         | nt. LLC                    |                |                    |                                              |                 |               |              |
|                                                         | e-Mail                         | smith@evalutionma         | nagement.com               |                |                    |                                              |                 |               |              |
| x0x0x0x0x0x0x0x0x0x0x0x0x0x0x0x0x0x0x0                  | Phone                          | 508-217-7112              |                            |                |                    |                                              |                 |               |              |
| ĸĊĸĊĸĊĸĊĸĊĸĊĸĊĸĊĸĊĸĊĸĊĸĊĸĊĸĊĸĊĸĊĸĊĸĊĸ                   | Address                        | 829 Dream Lane            |                            |                |                    | \$x\$x\$x\$x\$x\$x\$x\$x\$x                  |                 |               |              |
| ĸġĸġĸġĸġĸġĸġĸġĸġĸġĸġĸġĸġĸġĸġĸġĸġĸġĸġĸġ                  | City                           | 1adison                   |                            |                |                    | ŵĸŵĸŵĸŵĸŵĸŵĸŵĸ                               |                 |               |              |
|                                                         | Zip                            | 53718                     |                            |                |                    |                                              |                 |               |              |
|                                                         | TBF Committee                  | Board                     |                            |                |                    |                                              |                 |               |              |
| ***************************************                 | [                              | Athena                    |                            |                |                    | 363636363636363636                           |                 |               |              |
|                                                         | [                              | Communications            |                            |                |                    |                                              |                 |               |              |
|                                                         | 8                              | Community Investr         | nent                       |                |                    | ак ак ас ас ак ас ак                         |                 |               |              |
|                                                         | [                              | Fund Development          |                            |                |                    | at at at at at at at                         |                 |               |              |
| 300000000000000000000000000000000000000                 | [                              | Finance                   |                            |                |                    |                                              |                 |               |              |
| 000000000000000000000000000000000000000                 | L                              | Membership                |                            |                |                    |                                              |                 |               |              |
|                                                         | 2                              | Program<br>Special Events | 4                          |                |                    | XCXCXCXCXCXCXCX                              |                 |               |              |
|                                                         | L                              | _ Special Events          |                            |                |                    | XOXOXOXOXOX                                  |                 |               |              |
| 000000000000000000000000000000000000000                 | * Primary Email                | <b>-</b>                  |                            |                |                    | 100000000                                    |                 |               |              |
| CICICICICICICICICICICICICICICICICICICI                  | Special Meal<br>Requirements   | Vegetarian                | 0                          |                |                    | 1000000000                                   |                 |               |              |
| ана жана какакакакакакакакакакака                       |                                | Guten Free                | 2                          |                |                    |                                              |                 |               |              |
| 000000000000000000000000000000000000000                 | L                              | vegan                     |                            |                |                    | 101010101010                                 |                 |               |              |
| 아이아이아이아이아이아이아이아이아이이이이이이이                                |                                | ublic list of event r     | eqistrants                 | NIZE YENYENYEN |                    | 10101010101010                               |                 |               |              |
| CONCIONARIA CIENCIA CIENCIA CONCION                     |                                |                           |                            |                |                    | ACTOR CONCERNESS                             |                 |               |              |
| окакакакакакакакакакакакакака                           | 8                              | Include name in list      | t of event registrants     |                |                    | acacacacaca                                  |                 |               | $\mathbf{Y}$ |

Step 7 If you want to bring a guest, on the same screen as in step 6, click on Add Guest. Fill in the guest's information and click Done.
 This will bring you back to your registration page. Click Next.

| મંદ્ર પ્રદે પ્રદે પ્રદે પ્રદે પ્રદે પ્રદે પ્રદે પ્રદે                                                                                                    | Zp                            | 53718                                                    |                                                                             |                                                                                                    | Admin view   Loa | out 🔨                                     |
|----------------------------------------------------------------------------------------------------|-------------------------------|----------------------------------------------------------|-----------------------------------------------------------------------------|----------------------------------------------------------------------------------------------------|------------------|-------------------------------------------|
| NO KOKO KOKO KOKO KO                                                                                                    | TBF Committee                 | ✓ Board                                                  |                                                                             |                                                                                                    |                  | ICEDICEDICEDICE                           |
| PEOPEOPEOPEOPEOPEOPEOPEO<br>K ak ak ak ak ak ak ak ak                                                                                                    |                               | Athena                                                   |                                                                             |                                                                                                    |                  | in an an an                               |
|                                                                                                    |                               | Communications                                           |                                                                             |                                                                                                    |                  |                                           |
| XQXQXQXQXQXQXQXQXQX                                                                                                    |                               | <ul> <li>Community Investment</li> </ul>                 |                                                                             |                                                                                                    |                  |                                           |
| de la compacta de la compacta de la compacta de la compacta de la compacta de la compacta de la compacta de la c                                                                                                    |                               | Fund Development                                         |                                                                             |                                                                                                    |                  | Def ef ef ef ef ef ef ef ef ef ef ef ef e |
| }≠⊕≠⊕≠⊕≠⊕≠⊕≠⊕≠⊕≠                                                                                                    |                               | Finance                                                  |                                                                             |                                                                                                    |                  | 0x0x0x0x                                  |
| e a a a a a a a a a a                                                                                                    |                               | Membership                                               |                                                                             |                                                                                                    |                  |                                           |
|                                                                                                    |                               | ✓ Program                                                |                                                                             |                                                                                                    |                  |                                           |
| E AR AR AR AR AR AR AR AR AR AR                                                                                                    |                               | Special Events                                           |                                                                             |                                                                                                    |                  | ik ak ak ak<br>Secoletise                 |
|                                                                                                    | * Drimony Empil               | 1                                                        |                                                                             |                                                                                                    |                  | ic ac ac ac<br>Secsedsecse                |
| KOKOKOKOKOKOKOKOK                                                                                                    | Primary Email                 |                                                          |                                                                             |                                                                                                    |                  | ir ar ar                                  |
| i non a non de de de de d                                                                                                    | Requirements                  |                                                          |                                                                             |                                                                                                    |                  | i je je je                                |
| CONCONCONCONCONCONCONCONC                                                                                                    |                               |                                                          |                                                                             |                                                                                                    |                  | ir ir ir ir                               |
| KONG IKO IKO IKO IKO IKO IKO IKO IK                                                                                                    |                               | Vegan                                                    |                                                                             |                                                                                                    |                  |                                           |
| E TE TE TE TE TE TE TE TE                                                                                                    | GAUGANDAND AND AND AND A      | Public list of event registrants                         | n izan dan izan dan izan dan izan dan izan izan izan izan izan izan izan iz | A DESCRIPTION OF A DESCRIPTION OF A DESC |                  | K AK AK AK                                |
|                                                                                                    |                               | Tuble list of event registrants                          |                                                                             |                                                                                                    |                  | ic die die die                            |
|                                                                                                    |                               | ✓ Include name in list of event registrants              |                                                                             |                                                                                                    |                  |                                           |
| PROPERTY AND A CONTRACT AND A CONTRACT A                                                                                                    |                               | You may wish to exclude your name for privacy or securit | y reasons                                                                   |                                                                                                    |                  |                                           |
|                                                                                                    | Guest list                    |                                                          |                                                                             |                                                                                                    |                  |                                           |
| de la celebra de la celebra de |                               |                                                          |                                                                             |                                                                                                    |                  | Dec ecentral                              |
| ₽₽₽₽₽₽₽₽₽₽₽₽₽₽₽₽₽₽₽₽₽₽₽₽₽₽₽₽₽₽₽₽₽₽₽₽₽                                                                                                    | No guest registration entered | 1                                                        |                                                                             |                                                                                                    |                  | \$=\$=\$=\$                               |
| adadadadadadadad                                                                                                    | Add quest \$25.50 (USD)       |                                                          |                                                                             |                                                                                                    |                  | De De De De De De De De De De De De De D  |
|                                                                                                    |                               |                                                          |                                                                             |                                                                                                    |                  |                                           |
| ис ис ис ис ис ис ис ис ис ис об<br>Съеконстребное сонстребное                                                                                                    |                               |                                                          |                                                                             | V                                                                                                    |                  |                                           |
|                                                                                                    | Cancel                        |                                                          |                                                                             | Back Next                                                                                                    |                  |                                           |
| СКИСКИСКИСКИ                                                                                                    |                               |                                                          |                                                                             |                                                                                                    |                  | ic die die die                            |
| R A CAR AR AR AR AR AR AR                                                                                                    |                               |                                                          |                                                                             |                                                                                                    |                  |                                           |
|                                                                                                    |                               |                                                          |                                                                             | CORORORORORO                                                                                                    |                  |                                           |

## **Step 8** Review your registration and click **Confirm**.

| Review and                   | confirm                                     |              | Admin view   Log out |
|------------------------------|---------------------------------------------|--------------|----------------------|
| Event                        | Holiday Networking & Cheer                  |              |                      |
|                              | 03 Dec 2015 11:00 AM - 2:00 PM              |              |                      |
|                              | Location: The Madison Club                  |              |                      |
| Registration type            | TBF Member - \$21.50                        |              |                      |
| Total amount                 | \$21.50 (USD)                               |              |                      |
|                              |                                             | V I          |                      |
| Cancel                       |                                             | Back Confirm |                      |
|                              |                                             |              |                      |
| Registrant data              |                                             |              |                      |
| First name                   | Eva                                         |              |                      |
| Last name                    | Solcova Smith                               |              |                      |
| Title                        | President                                   |              |                      |
| Organization                 | EVAlution Management, LLC                   |              |                      |
| e-Mail                       | esmith@evalutionmanagement.com              |              |                      |
| Phone                        | 608-217-7112                                |              |                      |
| Address                      | 4829 Dream Lane                             |              |                      |
| City                         | Madison                                     |              |                      |
| Zip                          | 53718                                       |              |                      |
| TBF Committee                | Board<br>Community Investment<br>Program    |              |                      |
| Primary Email                | esmith@evalutionmanagement.com              |              |                      |
| Special Meal<br>Requirements |                                             |              |                      |
|                              | Public list of event registrants            |              |                      |
|                              | ✓ Include name in list of event registrants |              |                      |

### **Step 9** Click on **Pay Online** and proceed with your payment.

| THE<br>BUSINESS<br>FORUM                                                              | Making Connection<br>Making a Differenc                           | S. Eva Solcova Smith<br>View profile<br>Change password<br>Log out | Admin view   Log out        |
|---------------------------------------------------------------------------------------|-------------------------------------------------------------------|--------------------------------------------------------------------|-----------------------------|
| My profile Edit profile Profile Privacy Email subscription Balance due (1 items): \$: | MEMBERS > JOIN > ATHENA AWARDS > COMMUNITY > 3                    | Balance due: \$21.50                                               |                             |
| Pay online Search Date                                                                | Records found: 71 Transaction                                     | Paging 16 Nov 2015 (1 - 50) V<br>Balance due V                     |                             |
| 16 Nov 2015                                                                           | Invoice#02061<br>Event registration<br>Holiday Networking & Cheer | \$21.50 🔽                                                          | Balance due: <b>\$21.50</b> |

Step 10Once your registration is completed and paid for you<br/>will receive 2 confirmation emails (see below).If you do not receive any confirmation email you are most

#### likely not registered.

If you have any issues contact the Business Forum at 608-838-1019.

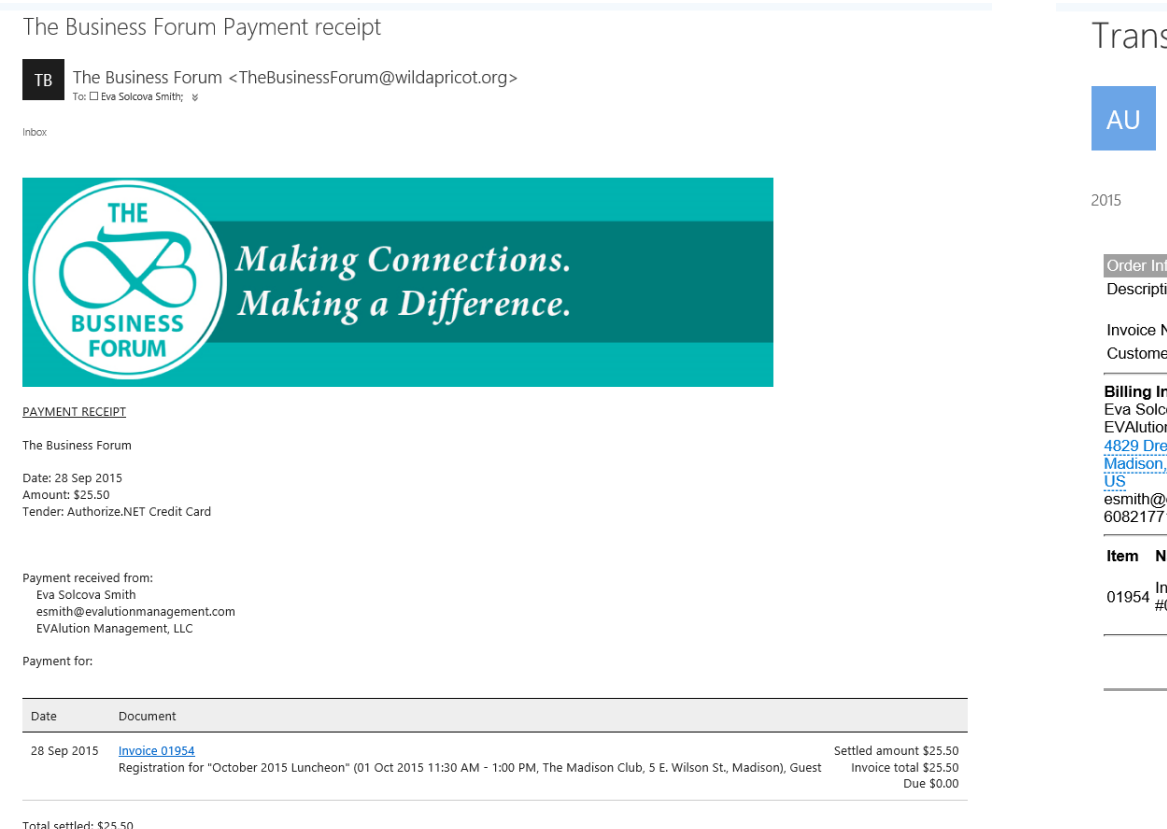

#### Transaction Receipt from The Business Forum, Inc.

Auto-Receipt <noreply@mail.authorize.net>

#### rder Informatio

Description: Registration for "October 2015 Luncheon" (01 Oct 2015 11:30 AM - 1:00 PM, The Madison Club, <u>5 E. Wilson St., Madison), Guest</u>

Shipping Information

Invoice Number: 01954 Customer ID: 7715676

#### Billing Information Eva Solcova Smith

EVAlution Management, LLC 4829 Dream lane Madison, Wisconsin 53718

esmith@evalutionmanagement.com 6082177112

| Item Name               | Description                                                                                                    | Qty | Taxable | Unit Price     | Item Total     |
|-------------------------|----------------------------------------------------------------------------------------------------|-----|---------|----------------|----------------|
| 01954 Invoice<br>#01954 | Registration for "October 2015 Luncheon" (01<br>Oct 2015 11:30 AM - 1:00 PM, The Madison<br>Club, <u>5 E. Wilson St., Madison</u> ), Guest | 1   | N       | 25.50<br>(USD) | 25.50<br>(USD) |

Total: 25.50 (USD)

Total settled: \$25.50 Available balance: \$0.00